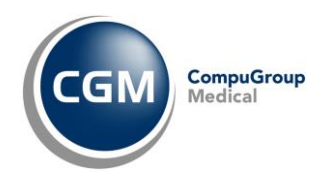

# AUTENTICAZIONE «A DUE FATTORI» PER RICETTA NON A CARICO SSN (RICETTA BIANCA)

| Prescrizione di farmaci non a carico del SSN - Ricetta Bianca Elettronica - Promemoria per il paziente |                                               |                       |               |
|----------------------------------------------------------------------------------------------------|-----------------------------------------------|-----------------------|---------------|
| NRBE                                                                                                   | CODICE FISCALE PAZIENTE                       | PIN-NRSE              | ■数■<br>児<br>■ |
| COGNOME E NOME DEL PAZIENTE:                                                                           |                                               |                       |               |
| INDIRIZZO: CAP:                                                                                        | CITTA                                         | PROV:                 |               |
| PRESCRIZIONE: M0013076 - TACHIPIRINA OROSOL 10 BS 1000 MG OTA: 1                                       |                                               |                       |               |
| POSOLOGIA.                                                                                             |                                               |                       | TDL: No       |
| NOTE DEL MEDICO: RR<br>RIPETIBILE PER 10 VOLTE E VALIDA FINO AL: 20/05/2024                            |                                               |                       |               |
| PREPARAZIONE FARMACEUTICA                                                                              |                                               |                       |               |
| DURATA TRATTAMENTO: MODALITA IMPIEGO:                                                                  |                                               |                       |               |
| QUESITO DIAGNOSTICO:                                                                                   |                                               |                       |               |
| COGNOME E NOME DEL MEDICO:                                                                             |                                               |                       |               |
| INDIRIZZO DELLO STUDIO E NUMERO DI TELEFONO:                                                           | CONDON COM                                    | u u u u u             |               |
|                                                                                                    |                                               | N. ISCRIZIONE ALBO: O | R000387       |
| DATA COMPILAZIONE: 20/11/2023                                                                          | Rilasciata ai sensi del DM del 30 dicembre 20 | 20                    | Pagina 1 di 1 |
|                                                                                                    |                                               |                       |               |

#### **SOMMARIO**

| 1 | PRE | MESSA                               | 2 |
|---|-----|-------------------------------------|---|
| 2 | OPE | RATIVITA' PRELIMINARE SU SISTEMA TS | 2 |
|   | 2.1 | AUTENTICAZIONE MEDIANTE CODICE OTP  | 2 |
|   | 2.2 | AUTENTICAZIONE MEDIANTE SMART CARD  | 2 |
| 3 | OPE | RATIVITA' IN CARTELLA CLINICA       | 3 |
|   | 3.1 | AUTENTICAZIONE MEDIANTE CODICE OTP  | 3 |
|   | 3.2 | AUTENTICAZIONE MEDIANTE SMART CARD  | 4 |

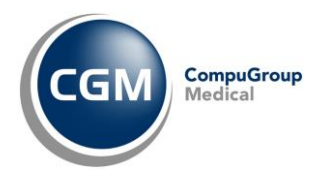

## **1 PREMESSA**

A seguito del **Decreto MEF 8 giugno 2023**, a partire dal **01/02/2024** ed **esclusivamente** per l'utilizzo dei servizi riguardanti la **ricetta NON a carico SSN (ricetta bianca)** sarà necessario attivare l'**autenticazione «due fattori»**, utilizzando (in alternativa):

- un codice temporaneo di accesso (OTP) in aggiunta a username e password (cioè le credenziali di accesso al Sistema TS, già in suo possesso)
- una SMART CARD.

L'attuale autenticazione con credenziali semplici (username e password) potrà essere ancora utilizzata per tutti gli altri servizi disponibili.

## **2** OPERATIVITA' PRELIMINARE SU SISTEMA TS

### 2.1 Autenticazione mediante Codice OTP

Per gestire l'autenticazione attraverso un **nome utente e una password**, più la **generazione di un codice temporaneo** di accesso (**OTP**), sarà necessario, prima di ogni altra cosa, **indicare** un indirizzo **e-mail** sulla quale ricevere **ID-SESSIONE** (*il codice temporaneo OTP*) che permetterà di utilizzare i servizi riguardanti la ricetta non a carico SSN (ricetta bianca).

Nel caso ci fossero dubbi/difficoltà nell'eseguire la procedura, è possibile contattare il Servizio
 di Assistenza SOGEI al Numero Verde 800 030 070.

### 2.2 Autenticazione mediante Smart Card

Cosa fare sul portale Sistema TS qualora si utilizzi la Smart Card?

**Assolutamente niente**, in quanto il sistema di autenticazione con Smart Card è già di per sé «A DUE FATTORI».

Ricordiamo piuttosto che per l'utilizzo della Smart Card è necessario un apposito lettore da collegare/installare sul proprio computer.

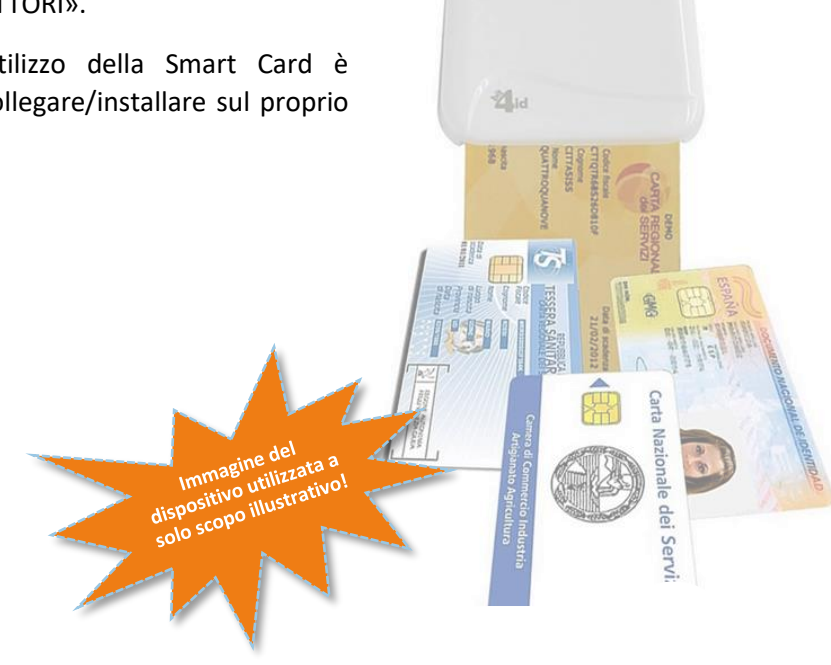

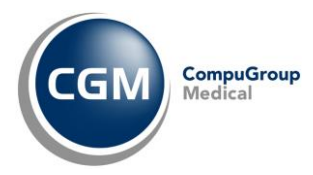

## **3 OPERATIVITA' IN CARTELLA CLINICA**

#### 3.1 Autenticazione mediante Codice OTP

L'operatività nel proprio software di Cartella Clinica CGM, di fatto, non cambia:

 in fase di invio o annullamento prescrizione (solo la prima volta nella sessione in corso) comparirà a video in prescrizione la richiesta di inserimento codice OTP

| Inserimento codice OTP |         | ×        |
|------------------------|---------|----------|
| Inserimento codice OTP |         |          |
|                        |         |          |
|                        |         |          |
|                        |         |          |
| Richiedi Nuovo OTP     | Annulla | Conferma |

- contestualmente partirà in automatico la richiesta di ricezione del codice OTP alla casella di posta elettronica (precedentemente certificata su Sistema TS)
- ricevuta l'e-mail, prelevare l'ID-SESSIONE ed inserirlo (copia/incolla) nel campo richiesto all'interno della maschera di prescrizione e premere Conferma

| Inserimento codice OTP |         | ×        |
|------------------------|---------|----------|
| Inserimento codice OTP |         |          |
| 123456                 |         |          |
| Richiedi Nuovo OTP     | Annulla | Conferma |

Lo **stesso codice OTP** resterà **valido** per **8h consecutive** ma nella **stessa sessione di lavoro** (*a patto, cioè, che il software di cartella clinica non venga chiuso*).

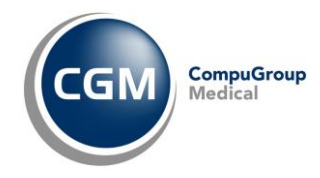

Nel caso in cui l'invio della prescrizione non vada a buon fine, il software di cartella clinica permetterà la stampa della ricetta bianca personale (non dematerializzata); eventualmente sarà possibile richiedere un nuovo codice OTP

| U U U U U U U U U U U U U U U U U U U                                          | zione ricetta                                                                            |                                                                                                    | >              |
|--------------------------------------------------------------------------------|------------------------------------------------------------------------------------------|----------------------------------------------------------------------------------------------------|----------------|
| Non è possibile                                                                | <mark>inviare come dema</mark> t                                                         | erializzata la prescrizione:                                                                                         | 1              |
| 040313076 TACHIF                                                               | PIRINA OROSOL*10BS 100                                                                   | IOMG (qta 1)                                                                                                    |                |
| Per le seguenti ca                                                             | use:                                                                                     |                                                                                                    |                |
| [INTSTS_03082] Il<br>segnalazione:<br>1215 - ID-SESSION<br>'Authorization2F' e | servizio per l'invio della ric<br>IE NON presente o NON va<br>valore secondo il seguente | etta dematerializata ha riportato la seg<br>nido. Valore atteso in Http Header con<br>formato: 'Bearer ID-SESSIONE'. | uente<br>campo |
|                                                                                | rizione su Ricetta bianca                                                                | a o annullare la stampa?                                                                                             |                |
| Stampare la preso                                                              | aticamente questa scelta                                                                 | a ai successivi errori di invio.                                                                                     |                |

### 3.2 Autenticazione mediante Smart Card

Con la configurazione attiva così come di seguito riportato, non verrà mai richiesto il codice OTP ad ogni prima prescrizione di un farmaco di fascia C (non SSN) nella sessione di lavoro:

• Aprire CGM ACTION CENTER ed a seguire accedere ad Impostazioni, Autenticazione Sistema TS

| Action Center                     |     | ← Impostazioni                     |
|-----------------------------------|-----|------------------------------------|
| App paziente                      |     | App paziente                       |
| CGM Customer<br>World Modulistica |     | Tipologia utente<br>Sistema TS     |
| Notifiche                         |     | Telemonitoraggio                   |
| Telemonitoraggio Impostazioni     |     |                                    |
|                                   |     |                                    |
|                                   | , , |                                    |
| へ 🔖 📹 🖘 口 🗤 16:38 📑 🕄             |     | へ 🔹 🤹 📾 弡 네》 16-39<br>06/12/2023 🛐 |

Copyright <sup>©</sup> CompuGroup Medical Italia – All rights reserved.

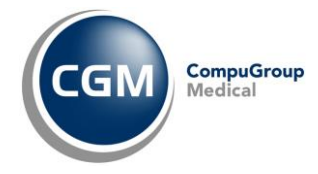

 attivare l'opzione Utilizza SmardCard, selezionare l'opzione corrispondente al proprio codice fiscale e cliccare su Salva

| 😵 CGM Autenticazione servizi Sogei 🛛 🕹                                                                                                    |
|----------------------------------------------------------------------------------------------------|
| Autenticazione servizi Sogei                                                                                                    |
|                                                                                                    |
| Selezionare un certificato dall'elenco Q                                                                                                    |
| Rilasciato A                                                                                                    |
| Scade: giovedi 22 febbraio 2024                                                                                                    |
| Rilasciato A                                                                                                    |
| Scade: giovedi 22 febbraio 2024                                                                                                    |
| PIN                                                                                                    |
| •••••••                                                                                                    |
| <ul> <li>Inserendo il nickname sarà possibile usufruire di servizi aggiuntivi del Sistema TS, ad esempio notifica scadenza password e cambio password.</li> <li>Nickname (opzionale)</li> </ul> |
| Annulla Salva                                                                                                    |